## Redeeming a Ticket Pack Using Account Benefits

Ticket Packs are a way for our clients to sell non-dated tickets that a customer can use at any time for certain events. These packs are set up in Agile as a Catalog item that attaches Account Benefits to a customer's account. The customer can then redeem their benefits at the box office or log in online with their username, email address, and password to use their benefits.

1. Log in to Sales.

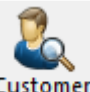

2. Click the **Customer Icon** Customer in the top toolbar.

3. Search for the **Customer** by filling in the fields. Click the customer's information to start the ticket process. NOTE: If a customer has more than one customer account, you should merge them into one record. If you do not know how to merge a customer, see **Merging Multiple Customer Accounts**. (Image 1)

| A Customer Search               |            |                     |                       | _       |     | ×    |
|---------------------------------|------------|---------------------|-----------------------|---------|-----|------|
| Keyword:                        | Email:     | Member #:           |                       |         |     |      |
| First Name:                     | City:      |                     | Exact Name Match      |         |     |      |
| Customer #: 63952               | Zip:       | Sho                 | w Disabled Customers  |         |     |      |
| Search                          |            | Inclu               | ide Related Customers |         |     |      |
| Last Name First Name            | Customer # | Email               | Address               | Related |     |      |
| * Agile DeeDee                  | 63952      | hbiber@agiletix.com | 1313 Mockingbird      |         |     |      |
|                                 |            |                     |                       |         |     |      |
| * indicates customer has orders |            |                     |                       |         |     |      |
| View Add New                    |            |                     |                       | ОК      | Car | ncel |

Image 1

4. Select the first film that the customer wishes to redeem. Pay attention to the **Customer Benefit Summary**. If a customer has partially redeemed their ticket pack, this number will reflect that as well. If a customer has redeemed all their tickets, the message will indicate there are 0 tickets remaining. (Image 2)

| Start Date Wed, Jun 17 2015 Triventory Ope          | en         | ~        | · •   | All Tiers            | Restric      | ted Prices | 29 🖽 💽 |  |
|-----------------------------------------------------|------------|----------|-------|----------------------|--------------|------------|--------|--|
| Name                                                |            | 0        | )ay   | Date                 |              |            |        |  |
| Even the Rain                                       |            | Т        | ue    | Sep 15, 3            | 2015 4:10 AI | М          |        |  |
| Bill Cunningham New York                            |            | Т        | ue    | Sep 15, 2015 7:15 AM |              |            |        |  |
| Bill Cunningham New York                            |            | F        | n     | Sep 18,3             | 2015 4:00 AI | М          |        |  |
| Black Butterflies                                   |            | F        | 'n    | Sep 18, 3            | 2015 4:00 AI | М          |        |  |
| Bride Flight                                        |            | F        | 'n    | Sep 18, 3            | 2015 4:00 AI | М          |        |  |
| Agile Shorts Night                                  |            | F        | n     | Sep 18,3             | 2015 7:00 AI | М          |        |  |
| Black Butterflies                                   |            | F        | n     | Sep 18,3             | 2015 7:00 AI | М          |        |  |
| Don't Fence Me In                                   |            | F        | n     | Sep 18,3             | 2015 7:00 AI | М          |        |  |
| Previous Next Results Per Page:                     | 20         | <b>*</b> |       |                      |              |            |        |  |
| 🕕 Customer Benefit Summary For Event                |            | _        | 1     |                      |              |            |        |  |
| Up to 6 General Admission Voucher Redemption ticket | ts remaini | ing.     |       |                      |              |            |        |  |
| Tier - Sales Line Type                              | Price      | Fee      | Ser   | vice Fee             | Subtotal     | Available  |        |  |
| <b>— — — — — — — — — —</b>                          |            |          |       |                      |              |            | 172    |  |
| General Admission - General Admission               |            |          |       |                      |              |            |        |  |
| General Admission - General Admission               | \$10.00    | \$0.00   | \$0.0 | 0                    | \$10.00      |            |        |  |

Image 2

\*\*Note: Make sure to choose the correct ticket type as well. Some tickets require the ticket type to be **Ticket Pack Redemption**. If another ticket type is added to the cart instead, the account benefits will not be redeemed properly.

\*\*Note: If the **Restricted Prices** box is checked, the system will always show and allow sales of the Ticket Pack Redemption ticket, regardless of whether or not a customer has purchased a ticket pack. This is why it is extremely important that the first step is always pulling up the customer record.

5. When adding tickets to the order, watch for the message below indicating that you have redeemed more tickets than the customer has available in their account. If "Yes" is clicked, then the system will override the account benefits and allow you to redeem these extra tickets. If "No" is clicked, the system will not add the inventory to the cart. You may then select a different number of tickets to match the customer's remaining account benefits. (Image 3)

| Current request exceeds customer benefits. Do you want to continue? |     |    |  |  |  |  |
|---------------------------------------------------------------------|-----|----|--|--|--|--|
|                                                                     | Yes | No |  |  |  |  |

Image 3

\*\*Note: Once the customer has redeemed the ticket pack, they can also purchase additional tickets in the same order.

6. Once all the tickets the customer wants are in the Item Summary, click **Proceed**. (Image 4)

| File View Action Ticket Printer Sales Mode Support Functions Help                                                                                                    |                          |                      |            |        |                     |                                       |               |                  |           |
|----------------------------------------------------------------------------------------------------|--------------------------|----------------------|------------|--------|---------------------|---------------------------------------|---------------|------------------|-----------|
| Sales Maintenance Point Of Sale Clear Order Override Customer Men                                                                                                    | aber Remove Contact Ite  | em List Payment      |            |        |                     |                                       |               |                  |           |
| Agile Theatre V (1) 2 Customer #: 43934                                                                                                    |                          |                      |            |        |                     |                                       |               |                  |           |
| AMS - BoxOffice                                                                                                    |                          |                      |            |        |                     | Canada Infa                           |               |                  |           |
| Optional Customer Classification V DeeDee Agile                                                                                                    | 5<br>[                   | DeeDee Agile         |            |        |                     | Credit Limi                           | it.           |                  | \$0.00    |
| 1313 Mockingbird Lane                                                                                                    | 1                        | 313 Mockingbird Lane |            |        |                     | Available (                           | Credit:       |                  | \$0.00    |
| Membership Season<br>Catalog Donation Event Gift Card HERMITAGE, TN 37076                                                                                                    | H                        | HERMITAGE, TN 37076  |            |        |                     | Account Balance:<br>Deferred Balance: |               | \$0.00<br>\$0.00 |           |
| tem Summery                                                                                                    |                          |                      |            |        |                     |                                       |               |                  | -         |
| Films (FF) Productions (AHP) Event Name                                                                                                    | EventTime                | Venue                | Price      | Fee    | Service Fee Deliver | y Sold For                            | Transaction F | Ifilled          |           |
| Shorts (FFS)                                                                                                    | 9/18/2015 7:00 A         | M Agile Theatre (S1) |            |        |                     |                                       | 3             |                  |           |
| E Z General Admission - General Admission - General - General - General - General - General - General - General - General - General - General - General - General - General - General - Ge | imission                 |                      | e10.00     | 00.00  | e0.00               |                                       | 70222         |                  |           |
|                                                                                                    |                          |                      | \$10.00    | \$0.00 | \$0.00              |                                       | 78323         |                  |           |
| Anile Shorts Night                                                                                                    | 9/18/2015 7:00 A         | M Flm Hill Cinema    | 310.00     | 30.00  | 30.00               |                                       | 10323         |                  |           |
| G 4 General Admission - General Admission                                                                                                    | mission                  |                      |            |        |                     |                                       |               |                  |           |
| Voucher Redemption                                                                                                    | A                        |                      | \$0.00     | \$0.00 | \$0.00              |                                       | 78323         |                  |           |
| Voucher Redemption                                                                                                    | A                        |                      | \$0.00     | \$0.00 | \$0.00              |                                       | 78323         |                  |           |
| Voucher Redemption                                                                                                    | <b>\</b>                 |                      | \$0.00     | \$0.00 | \$0.00              |                                       | 78323         |                  |           |
| Voucher Redemption                                                                                                    |                          |                      | \$0.00     | \$0.00 | \$0.00              |                                       | 78323         |                  |           |
| 1 Search 🔄 🔄 🎇                                                                                                    |                          |                      |            |        |                     |                                       |               |                  |           |
| Order #: 76581                                                                                                    |                          |                      | 1          |        |                     |                                       |               |                  |           |
| Item Count: 6 Item(s) No                                                                                                    | te: The customer has     | chosen 4 of her      |            |        |                     |                                       |               |                  |           |
| Subtotal: \$20.00                                                                                                    | edemption tickets and    | then purchased       |            |        |                     |                                       |               |                  |           |
| Service Fees: \$0.00                                                                                                    | ditional tickets for a d | ifferent             |            |        |                     |                                       |               |                  |           |
| Order Fees: \$0.00                                                                                                    | eening.                  |                      |            |        |                     |                                       |               |                  |           |
| Delivery Fees: \$0.00                                                                                                    |                          |                      |            |        |                     |                                       |               |                  |           |
| Tax: \$0.00                                                                                                    |                          |                      |            |        |                     |                                       |               |                  |           |
| Order Total: \$20.00                                                                                                    |                          |                      |            |        |                     |                                       |               |                  |           |
| Balance Due: \$0.00 🕺 🗆 🐙 📜 🖏 🙆 💷 渊                                                                                                    | \$\$ <b>\$000</b>        |                      | <b>h</b> = | 9.0    | s 47 % OD           |                                       |               |                  | Proceed > |
| Jser: sa Terminal: ADMINSTAFF Cashed In Training Mode                                                                                                    |                          |                      |            |        |                     |                                       |               |                  |           |

Image 4

7. Collect payment if necessary and click Finalize. (Image 5)

| 🕢 😚 Customer #:                                                                                                    | 13934                                                                                                    |                                                                                       |                                        |                                                                                  |
|----------------------------------------------------------------------------------------------------|----------------------------------------------------------------------------------------------------|---------------------------------------------------------------------------------------|----------------------------------------|----------------------------------------------------------------------------------|
| Billing Address<br>DeeDee Agile<br>1313 Mockingbird Lane<br>HERMITAGE, TN 37076                                                                                              | -5554                                                                                                    |                                                                                       |                                        | Shipping Address<br>DeeDee Agile<br>1313 Mockingbird Lane<br>HERMITAGE, TN 37076 |
| Payment Information<br>Amount 0.00<br>(Choose Method) V<br>Document Number<br>Card Holder Name<br>Expiration Date<br>(Mo.) (Year) V<br>Security Code<br>Training Mode Active | Summary Info<br>Transaction Number:<br>Subtotal:<br>Ticket Fees:<br>Service Fees:<br>Order Fees:<br>Delivery Fees:<br>Donations:<br>Tax:<br>Total:<br>Minimum Due: | 78322<br>\$0.00<br>\$0.00<br>\$0.00<br>\$0.00<br>\$0.00<br>\$0.00<br>\$0.00<br>\$0.00 | Payment Total:<br>Current Balance Due: |                                                                                  |
| Apply Payment Finalize                                                                                                    | \$1 \$5 \$10                                                                                                    | \$20                                                                                  | \$50 \$100 Exact C                     | hange                                                                            |

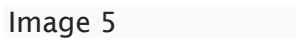